## Sådan laver du en valutaregulering

Denne vejledning giver et lille indblik i hvordan du laver en valutaregulering i NAV og C5.

Man kan i systemet angive valutakurserne, og der findes ligeledes en tjeneste til at lave opdatering af valutakurserne (dette gøres ved at konfigurere tjenesten – det kommer vi ikke ind på i denne FAQ).

Du skal oprette koder for hver valuta, du bruger, hvis du foretager køb og salg i andre valutaer end regnskabsvaluta (RV), eller hvis du registrerer finanstransaktioner i både RV og en ekstra rapporteringsvaluta.

Vejledningen er baseret på version 2015, men vil også kunne anvendes i C5 2014 og NAV 2013, NAV 2013 R2.

## Valutakurser

Du starter med at oprette din kurser under valutakurser. For at lave opsætningen af kurserne bruges stien

Afdelinger/Økonomistyring/Opsætning/Generelt/Valutaer

Her ses et eksempel med USD kurs.

| Rediger - Valutakurser - USD                                                                                                    |             | x   |
|----------------------------------------------------------------------------------------------------|-------------|-----|
| ▼ START                                                                                                    | 20101       | 6 🕜 |
| Ny       Vis       Rediger       Slet       Vis som       Vis som       OneNote       Note       Opdater       Ryd       Søg         Iste       Iste       Vis som       Vis gram       Vis nom       Vis       OneNote       Note       Note |             |     |
| Ny     Administrer     Vis     Vis tilknyttet     Side       Valutakurser      Skriv for at filtrere (   Startdato                                                                                                    |             | ~   |
|                                                                                                    | Filter: USD |     |
| Startdato Valut Valutakursbeløb Associeret Regul. Ass. regul. Fastsæt<br>valutakursbeløb valutakursbeløb valutakursbeløb valutakursbeløb valutakursbeløb valutakursbeløb valutakursb                                                                                                    |             |     |
| 30-06-2016 USD 100,0 603,41 100,0 603,41 Valuta                                                                                                    |             |     |
|                                                                                                    |             |     |
|                                                                                                    |             |     |

## Eksempel på købsfakturering, betaling, udligning og regulering.

I dette eksempel laves en købsfaktura på en kreditor som afregnes med USD, som er opsat med kurs 603,41 som vist ovenfor.

ERPsupporten.dk

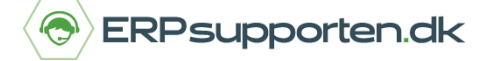

Her bogføres købsfakturaen så den 20.11.16 på 1000 USD, med forfaldsdato den 04.12.16.

| ส์                      |              |                                           |                  | Ny - Købsfaktur                                                                                                    | ra - 10      | 02 · kreditor                             |                        |                           |
|-------------------------|--------------|-------------------------------------------|------------------|----------------------------------------------------------------------------------------------------|--------------|-------------------------------------------|------------------------|---------------------------|
| START HA                | ANDLINGER N  | AVIGER                                    |                  |                                                                                                    |              |                                           |                        |                           |
| Vis Rediger<br>Vis Slet | Frigiv       | Bogfør<br>Bogfør og udskriv<br>Kontroller | Kopiér<br>linjer | Statistik  Statistik  Solution  Statistik  Statistik | 🐯 Se<br>🗙 Ar | nd godkendelsesann<br>nuller godkendelses | nodning<br>anmodning   | Mail som<br>vedhæftet fil |
| 1002 · kredito          | or           | bogipring                                 | Torbered         | Tuxturei                                                                                                    |              | Goarchaese                                |                        | Juna di                   |
| Generelt                |              |                                           |                  |                                                                                                    |              | KREDITOR                                  | 20-11-2016             | Åben 🗸                    |
| Linjer                  |              |                                           |                  |                                                                                                    |              |                                           |                        | ** ^                      |
| 🗲 Funktion 👻 🛄          | Linje 🝷 📋 Ny | 🁫 Søg 🛛 Filter 🏹                          | Ryd filter       |                                                                                                    |              |                                           |                        |                           |
| Туре                    | Beskrivelse  | Numme                                     | er               | Antal Enhedsk                                                                                                    | ode          | Købspris Ekskl. I<br>moms                 | Linjebeløb Eksk<br>mom | l. Linjeral ^             |
| Vare E                  | Eger         | 1120                                      |                  | 1 STK                                                                                                    |              | 1.000,00                                  | 1.000,0                | 00                        |
| <                       |              |                                           |                  |                                                                                                    |              |                                           |                        | >                         |
| Fakturarabatbeløb       | :            |                                           | 0,00             | l alt ekskl. moms (l                                                                                                    | USD):        |                                           |                        | 1.000,00                  |
| Fakturarabat i %:       |              |                                           | 0                | Moms i alt (USD):                                                                                                    | ĺ            |                                           |                        | 0,00                      |
|                         |              |                                           |                  | l alt inkl. moms (US                                                                                                    | SD):         |                                           |                        | 1.000,00                  |
|                         |              |                                           |                  |                                                                                                    |              |                                           |                        |                           |
| Fakturering             |              |                                           |                  |                                                                                                    |              | KREDITOR                                  | 14 DAGE 04             | -12-2016 🗸                |
| Levering                |              |                                           |                  |                                                                                                    |              |                                           | 20                     | -10-2016 🗸                |
| Udenrigshandel          |              |                                           |                  |                                                                                                    |              |                                           |                        | ^                         |
| Valutakode:             | USD          | ¥                                         |                  | Transaktionsa                                                                                                    | art:         |                                           | ~                      |                           |

Vi laver betaling den 01.01.17 på de 1000 USD hvor der udlignes. Der er ingen saldo/restbeløb tilbage. Pr. 31.12.16 ændres kursen til 800,00 – enten manuelt eller ved brug af funktion *Opdater valutakurser* (kræver opsætning for at kunne hente opdateret valutakurser ind).

| <b>a</b>            |                            | Ny - Valutak                      | urser - USD           |                                               |           | - 🗆 🗙    |
|---------------------|----------------------------|-----------------------------------|-----------------------|-----------------------------------------------|-----------|----------|
| ▼ START             |                            |                                   |                       |                                               |           | 201016 🤇 |
| Ny Vis Rediger Sle  | et Vis som Vis som diagram | OneNote Noter                     | Links Opc             | dater Ryd Søg<br>filter                       |           |          |
| Valutakurser •      |                            |                                   |                       | Skriv for at filtrere (                       | Startdato | ✓ → Y    |
| Startdato 🔔 Valut 🔺 | Valutakursbeløb<br>valu    | Associeret<br>takursbeløb valutal | Regul.<br>kursbeløb v | Ass. regul. Fastsæt<br>alutakursbeløb valutak | ursb      |          |
| 30-06-2016 USD      | 100,0                      | 603,41                            | 100,0                 | 603,41 Valuta                                 |           |          |
| 31-12-2016 USD      | 100,0                      | 800,0                             | 100,0                 | 800,0 Valuta                                  | ¥         |          |

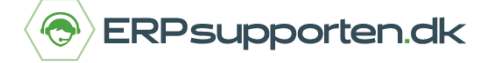

Derefter er vi klar til at lave en reguleringskørsel. For at lave kursreguleringen følg stien:

Afdeling/Økonomisystem/Periodiske aktiviteter/Valuta

## Kursreguler valutabeholdninger...

| Rediger - Kursreguler valutabeholdninger –  |                                    |          |  |  |  |  |  |
|---------------------------------------------|------------------------------------|----------|--|--|--|--|--|
| - HANDLINGER                                |                                    | 201016 🕜 |  |  |  |  |  |
| Ryd<br>filter<br>Side                       |                                    |          |  |  |  |  |  |
| Indstillinger                               |                                    | ^        |  |  |  |  |  |
| Valutakursreguleringsperiode                |                                    |          |  |  |  |  |  |
| Startdato:                                  | ✓                                  |          |  |  |  |  |  |
| Slutdato:                                   | 31-12-2016 🗸                       |          |  |  |  |  |  |
| Bogføringsbeskrivelse:                      | Kursregul. af %1 %2, val.kursjust. |          |  |  |  |  |  |
| Bogføringsdato:                             | 31-12-2016 🗸                       |          |  |  |  |  |  |
| Bilagsnr.:                                  | KR008                              |          |  |  |  |  |  |
| Reguler debitor, kreditor og bankkonti:     | V                                  |          |  |  |  |  |  |
| Reguler finanskonti for ekstra rapp.valuta: |                                    |          |  |  |  |  |  |
| Valuta                                      |                                    | ^        |  |  |  |  |  |
|                                             |                                    |          |  |  |  |  |  |
| Vis resultater:                             |                                    |          |  |  |  |  |  |
| + Tilføj filter                             |                                    |          |  |  |  |  |  |
| Begræns totaler til:                        |                                    |          |  |  |  |  |  |
| + Tilføj filter                             |                                    |          |  |  |  |  |  |
|                                             |                                    |          |  |  |  |  |  |
|                                             | Plan OK                            | Annuller |  |  |  |  |  |
|                                             |                                    |          |  |  |  |  |  |

Efter reguleringskørslen kan vi i journalen se de reguleringer der er lavet:

| ส                              | র Vis - Kursregul.journal         |            |                           |                     |                      |                     |  |  |
|--------------------------------|-----------------------------------|------------|---------------------------|---------------------|----------------------|---------------------|--|--|
| ▼ START                        |                                   |            |                           |                     |                      |                     |  |  |
| Vis som<br>liste<br>Vis<br>Vis | OneNote Noter L<br>Vis tilknyttet | inks Opdat | ter Ryd<br>Filter<br>Side |                     |                      |                     |  |  |
| Kursregul.jou                  | rnal -<br>prettels Kontotype      | Bogførin   | Valutakode                | Reguleringsgrundlag | Regul.grundl<br>(RV) | Regul.beløb<br>(RV) |  |  |
| 2 31-                          | -12-2016 Kreditor                 | UDLAND     | USD                       | -1.000,00           | -6.034,10            | -1.965,90           |  |  |
|                                |                                   |            |                           |                     |                      |                     |  |  |

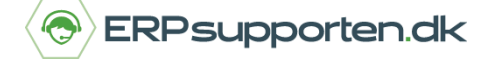

På købsfakturaens detaljerede poster kan man se systemet har lavet kursreguleringen, hvor der er et urealiseret tab:

| đ               | Image: Market of the second second s |                    |                                  |                 |          |            |                           |           |            |                         |         |
|-----------------|----------------------------------------------------------------------------------------------------|--------------------|----------------------------------|-----------------|----------|------------|---------------------------|-----------|------------|-------------------------|---------|
| 👻 ST            | TART                                                                                                    |                    |                                  |                 |          |            |                           |           |            |                         |         |
| a               | >>                                                                                                    | ×                  |                                  |                 |          | 3          | $\mathbb{Y}_{\mathbf{x}}$ |           |            |                         |         |
| Naviger         | Annuller<br>udligning                                                                                                    | Microsoft<br>Excel | Vis som Vis som<br>liste diagram | OneNote Note    | er Links | Opdater    | Ryd<br>filter             | Søg       |            |                         |         |
| Proces          | Funktion                                                                                                    | Send til           | Vis                              | Vis tilkny      | ttet     |            | Side                      |           |            |                         |         |
| Detalje<br>Bogf | erede kred                                                                                                    | itorposter         | Bilag                            | stype Bilagsnr. | Kredito  | ornr. Valu | takode                    | Beløb     | Beløb (RV) | Forfaldsd<br>for startp | Løbenr. |
| 20-11-2         | 2016 Startpo:                                                                                                    | st                 | Faktu                            | ra 108037       | KREDIT   | OR USD     |                           | -1.000,00 | -6.034,10  | 04-12-2016              | 117     |
| 31-12-2         | 2016 Urealise                                                                                                    | eret tab           |                                  | KR008           | KREDIT   | OR USD     |                           | 0,00      | -1.965,90  | 04-12-2016              | 122     |
|                 |                                                                                                    |                    |                                  |                 |          |            |                           |           |            |                         |         |